## ขั้นตอนการรับข้อมูลเพื่อเข้าร่วมประชุม ผ่านทางอีเมล์

1. เมื่อผู้ถือหุ้นได้รับการตรวจสอบยืนยันตัวตนจากบริษัทแล้ว ผู้ถือหุ้นจะได้รับอีเมล์จาก E-AGM Service ซึ่งจะจัดส่งโดย

บริษัท โอเจ อินเตอร์เนชั่นแนล จำกัด (<u>e-agm@ojconsultinggroup.com</u>)

2. ให้ผู้ถือหุ้น ตรวจสอบ ชื่อ และนามสกุล และวันและเวลาที่ท่านสามารถกด Link เพื่อเข้าร่วมประชุม

 เมื่อถึง วันและเวลาที่กำหนด ให้กดที่ <u>"กดที่ Link นี้"</u> เพื่อเปิด Web Browser ระบบจะให้กรอก เลขบัญชีผู้ถือหุ้น และ หมายเลขอ้างอิง (หมายเลขบัตรประชาชน ของผู้ถือหุ้น) และกดปุ่ม "ลงทะเบียนเข้าร่วมประชุม"

| E-AGM: ระบบประชุมผู้ถือหุ้นและลงคะแนนผ่านสื่ออิเล็กทรอนิกส์ |
|-------------------------------------------------------------|
| บริษัท เอบีซีดี จำกัด (มหาชน)                               |
| การประชุมสามัญผู้ถือหุ้นประจำปี 25XX                        |
| วันอังคาร ที่ 00 กุมภาพันธ์ 25XX เวลา 12.00 น.              |
| กรุณาระบุข้อมูลเพื่อลงทะเบียนเข้าร่วมประชุมแบบ online       |
| บัญชีผู้ถือหุ้น                                             |
|                                                             |
| หมายเลขอ้างอิง                                              |
|                                                             |
| ลงทะเบียนเข้าร่วมประชุม                                     |

กรณีที่ผู้ถือหุ้น กดเข้า Link ก่อนเวลาที่กำหนด ระบบจะแจ้งว่า <u>"ระบบยังไม่เปิดให้เข้าร่วมประชุมแบบ online"</u> 4. กดปุ่ม "ยืนยันเข้าร่วมประชุม"

E-AGM: ระบบประชุมผู้ถือหุ้นและลงคะแนนผ่านสื่ออิเล็กทรอนิกส์

บริษัท เอบีซีดี จำกัด (มหาชน) การประชุมสามัญผู้ถือหุ้นประจำปี 25XX วันอังคาร ที่ 00 กุมภาพันธ์ 25XX เวลา 12.00 น.

## ยินดีต้อนรับ นาย โอเจ มีหุ้นเยอะ

ถือหุ้นจำนวน 300,000,000 หุ้น

ยืนยันเข้าร่วมประชุม

บริษัท บี จิสติกส์ จำกัด (มหาชน) ทะเบียนบริษัท เลขที่ 0107545000357 / Begistics Public Company Limited Registration : 0107545000357 3656/64 อาคารกรีนทาวเวอร์ ชั้น 19 ยูนิต K ถนนพระราม4 แขวงคลองตัน เขตคลองเตย กรุงเทพฯ 10110 โทร (02) 367-3570-6 โทรสาร (02) 367-3577 E-mail: contact@begistics.co.th 3656/64 Green Tower Building, 19th Floor, Unit K, Rama 4 Rd., Klongton, Klongtoey, Bangkok 10110 Tel. (02) 367-3570-6 Fax. (02) 367-3577 E-mail: contact@begistics.co.th

1/9

5. เมื่อเข้าร่วมประชุมแล้ว จะมีปุ่มให้เลือก 2 ปุ่มคือ E-Meeting และ E-Voting (ตามรูปด้านล่าง)

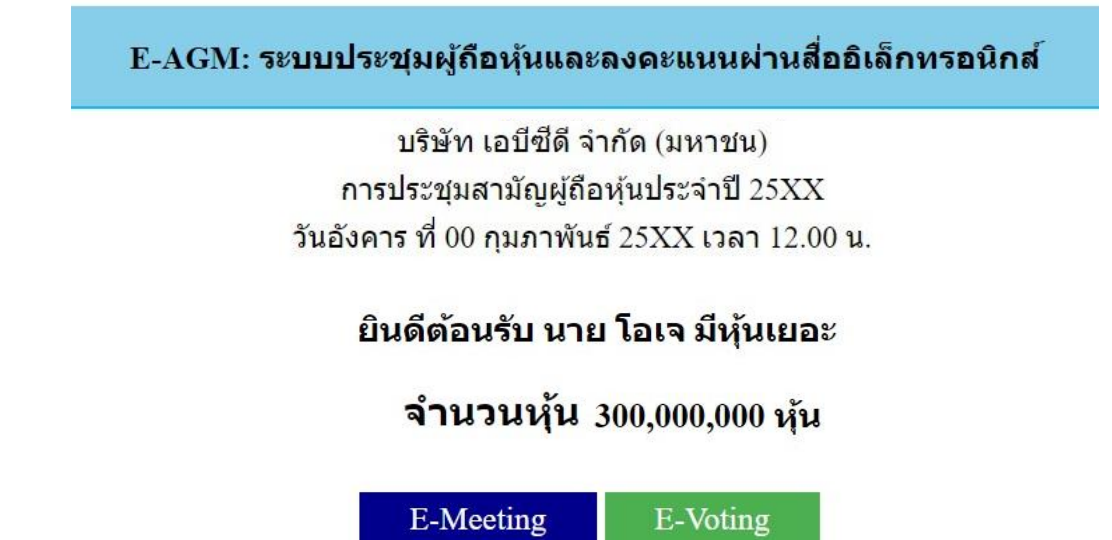

6. กดปุ่ม "E-Meeting" เพื่อเข้าชมระบบภาพและเสียงสดจากที่ประชุม

7. กดปุ่ม "E-Voting" เพื่อลงคะแนนในแต่ละวาระการประชุม

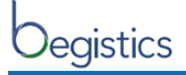

#### <u>การใช้งาน E-Meeting</u>

1. เมื่อผู้เข้าร่วมประชุมกดปุ่ม "E-Meeting" กรณีที่ใช้ใน Laptop จะมีการเปิดหน้าต่างใหม่ขึ้นมาตามรูป

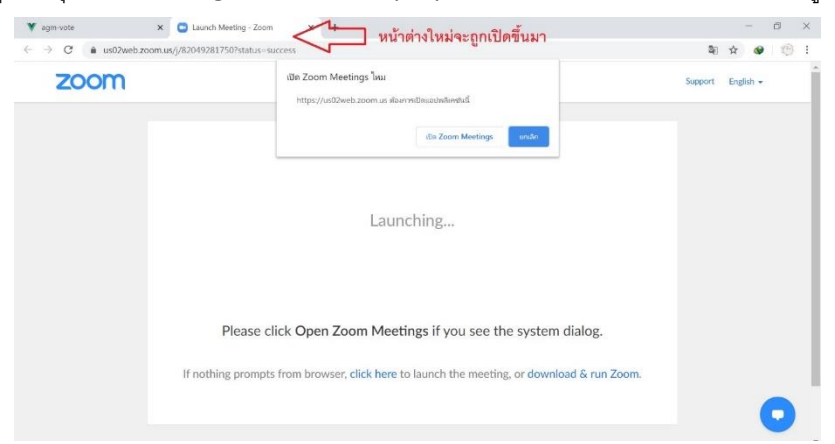

2. ให้กดปุ่ม "ยกเลิก" และกดปุ่มตามรูปด้านล่าง

| muns/9820402817505tatus=soccess                                                            | R()                                                                                                    | \$                                                                                                    | ø                                                                                                    | 10                                                                                                    | :                                                                                                    |
|--------------------------------------------------------------------------------------------|----------------------------------------------------------------------------------------------------|----------------------------------------------------------------------------------------------------|----------------------------------------------------------------------------------------------------|----------------------------------------------------------------------------------------------------|----------------------------------------------------------------------------------------------------|
|                                                                                            | -                                                                                                    |                                                                                                    |                                                                                                    |                                                                                                    |                                                                                                    |
|                                                                                            | Support                                                                                                    | Eng                                                                                                    | glish <del>+</del>                                                                                                    |                                                                                                    | ĺ                                                                                                    |
|                                                                                            |                                                                                                    |                                                                                                    |                                                                                                    |                                                                                                    |                                                                                                    |
|                                                                                            |                                                                                                    |                                                                                                    |                                                                                                    |                                                                                                    |                                                                                                    |
|                                                                                            |                                                                                                    |                                                                                                    |                                                                                                    |                                                                                                    |                                                                                                    |
| Launching                                                                                  |                                                                                                    |                                                                                                    |                                                                                                    |                                                                                                    |                                                                                                    |
|                                                                                            |                                                                                                    |                                                                                                    |                                                                                                    |                                                                                                    |                                                                                                    |
|                                                                                            |                                                                                                    |                                                                                                    |                                                                                                    |                                                                                                    |                                                                                                    |
| Please click Open Zoom Meetings if you see the system dialog.                              |                                                                                                    |                                                                                                    |                                                                                                    |                                                                                                    |                                                                                                    |
| If nothing prompts from browser, click here to launch the meeting, or download & run Zoom. |                                                                                                    |                                                                                                    |                                                                                                    |                                                                                                    |                                                                                                    |
| กดตรงนี้                                                                                   |                                                                                                    |                                                                                                    | 1                                                                                                    |                                                                                                    |                                                                                                    |
|                                                                                            | Launching<br>Please click Open Zoom Meetings if you see the system dialog.<br>If nothing prompts from browser, click here to launch the meeting, or download & run Zoom. | Launching<br>Please click Open Zoom Meetings if you see the system dialog.<br>If nothing prompts from browser, click here to launch the meeting, or download & run Zoom. | Launching<br>Please click Open Zoom Meetings if you see the system dialog.<br>If nothing prompts from browser, click here to launch the meeting, or download & run Zoom. | Launching<br>Please click Open Zoom Meetings if you see the system dialog.<br>If nothing prompts from browser, click here to launch the meeting, or download & run Zoom. | Launching<br>Please click Open Zoom Meetings if you see the system dialog.<br>If nothing prompts from browser, click here to launch the meeting, or download & run Zoom. |

3. ให้กดปุ่ม "ยกเลิก" อีกครั้งหนึ่ง และกดปุ่มตามรูปด้านล่าง

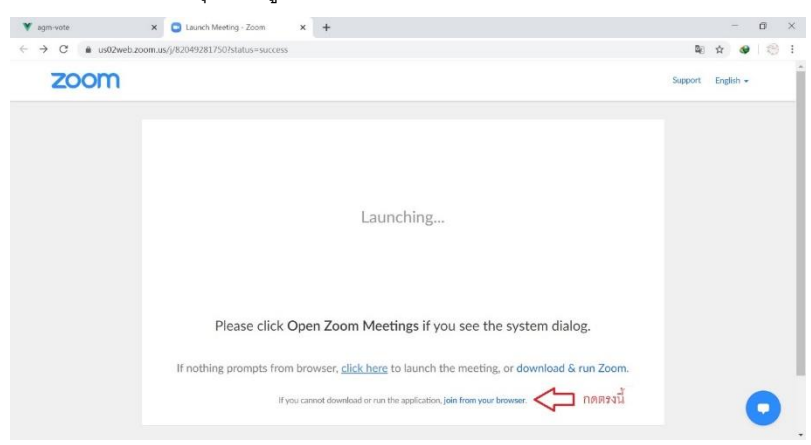

บริษัท บี จิสติกส์ จำกัด (มหาชน) ทะเบียนบริษัท เลขที่ 0107545000357 / Begistics Public Company Limited Registration : 0107545000357 3656/64 อาคารกรีนทาวเวอร์ ชั้น 19 ยูนิต K ถนนพระราม4 แขวงคลองตัน เขตคลองเตย กรุงเทพฯ 10110 โทร (02) 367-3570-6 โทรสาร (02) 367-3577 E-mail: contact@begistics.co.th 3656/64 Green Tower Building, 19th Floor, Unit K, Rama 4 Rd., Klongton, Klongtoey, Bangkok 10110 Tel. (02) 367-3570-6 Fax. (02) 367-3577 E-mail: contact@begistics.co.th

3/9

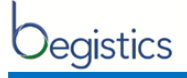

4. จะปรากฏหน้าจอเพื่อให้ใส่ชื่อผู้ถือหุ้น โดย

กรณีที่ผู้ถือหุ้นเป็นบุคคลธรรมดา ให้กรอกชื่อนามสกุล ของเจ้าของหุ้น กรณีที่ผู้ถือหุ้นเป็นนิติบุคคล ให้กรอกชื่อนิติบุคคล

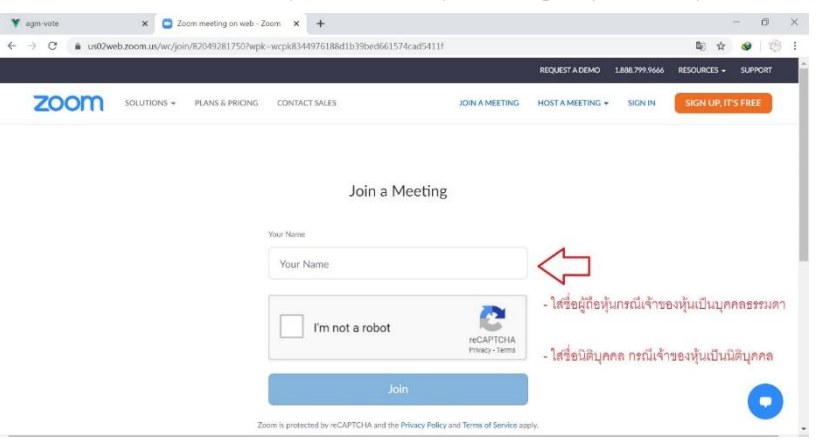

5. เมื่อกรอกชื่อแล้วให้ คลิ๊กที่ I'm not a robot และก็ปุ่ม Join

|      |             |                 |                  |                              | REQUEST A DEMO   | 1.888.799.9666 | RESOURCES - | SUPPORT |
|------|-------------|-----------------|------------------|------------------------------|------------------|----------------|-------------|---------|
| zoom | SOLUTIONS + | PLANS & PRICING | CONTACT SALES    | JOIN & MEETING               | HOST A MEETING + | SIGN IN        | SIGN UP, IT | S FREE  |
|      |             |                 | Join a l         | Meeting                      |                  |                |             |         |
|      |             |                 | Your Name        |                              |                  |                |             |         |
|      |             |                 | นาย เกษตรกร ท้อง | ฟ้าสดใส                      |                  |                |             |         |
|      |             |                 | I'm not a robot  | reCAPTCHA<br>Privacy - Terms |                  |                |             |         |
|      |             |                 | Ja               | bin                          |                  | เดป็ม "Join"   |             |         |

6. จะมีข้อความ "Please wait, the meeting host will let you in soon." ให้ผู้เข้าร่วมประชุม รอผู้ดำเนินการประชุม ตรวจสอบข้อมูล และยอมรับเข้าห้องประชุม

 เมื่อได้รับการตรวจสอบแล้วจึงสามารถเข้าร่วม E-Meeting เพื่อชมภาพและเสียงได้ เมื่อเข้ามาแล้ว จะต้องเปิด ไมโครโฟนของเครื่องคอมพิวเตอร์ตนเองก่อน และจึงกดตามรูปด้านล่าง

| 0 0        |             |              |            |          |       |              |    | 20 |
|------------|-------------|--------------|------------|----------|-------|--------------|----|----|
|            |             |              |            |          |       |              |    |    |
|            |             |              |            |          |       |              |    |    |
|            |             |              |            |          |       |              |    |    |
|            |             | 🕊 Phone Call |            |          | E     | Computer Aud | io |    |
|            |             |              |            |          |       |              |    |    |
|            |             |              |            |          |       |              |    |    |
|            |             |              | Join Audio | by Compu | ter   |              |    |    |
|            |             |              |            |          |       |              |    |    |
|            |             |              |            |          |       |              |    |    |
|            |             |              |            |          |       |              |    |    |
|            |             |              |            |          |       |              |    |    |
| <b>A</b>   |             | <b>.</b>     | 2          | <b>1</b> | ø     | •••          |    |    |
| Join Audio | Start Video | Particip     | ania Share | escreen  | Citat | More         |    |    |

4/9

บริษัท บี จิสติกส์ จำกัด (มหาชน) ทะเบียนบริษัท เลขที่ 0107545000357 / Begistics Public Company Limited Registration : 0107545000357

3656/64 อาคารกรีนทาวเวอร์ ชั้น 19 ยูนิต K ถนนพระราม4 แขวงคลองตัน เขตคลองเตย กรุงเทพฯ 10110 โทร (02) 367-3570-6 โทรสาร (02) 367-3577 E-mail: contact@begistics.co.th 3656/64 Green Tower Building, 19th Floor, Unit K, Rama 4 Rd., Klongton, Klongtoey, Bangkok 10110 Tel. (02) 367-3570-6 Fax. (02) 367-3577 E-mail: contact@begistics.co.th

# 8. เมื่อเข้าสู่ E-Meeting สมบูรณ์จะได้หน้าจอตามรูปด้านล่าง

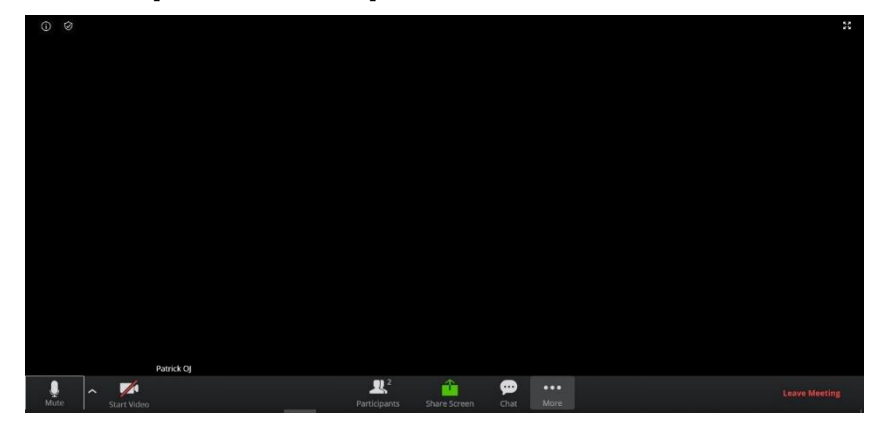

บริษัท บี จิสติกส์ จำกัด (มหาชน) ทะเบียนบริษัท เลขที่ 0107545000357 / Begistics Public Company Limited Registration : 0107545000357 3656/64 อาคารกรีนทาวเวอร์ ชั้น 19 ยูนิต K ถนนพระราม4 แขวงคลองตัน เขตคลองเตย กรุงเทพฯ 10110 โทร (02) 367-3570-6 โทรสาร (02) 367-3577 E-mail: contact@begistics.co.th 3656/64 Green Tower Building, 19th Floor, Unit K, Rama 4 Rd., Klongton, Klongtoey, Bangkok 10110 Tel. (02) 367-3570-6 Fax. (02) 367-3577 E-mail: contact@begistics.co.th

5/9

<u>การยกมือสามารถทำได้ เมื่อผู้ดำเนินการประชุมเปิดโอกาศให้สอบถาม โดยมีวิธีดัง ต่อไปนี้</u>

- Protocological control control cont
- 1. กดไปที่ปุ่ม "Participants" ตามรูปด้านล่าง

2. กดปุ่ม "Raise Hand" จะมีสัญลักษณ์รูปมือปรากฏข้างชื่อของผู้เข้าร่วมประชุม

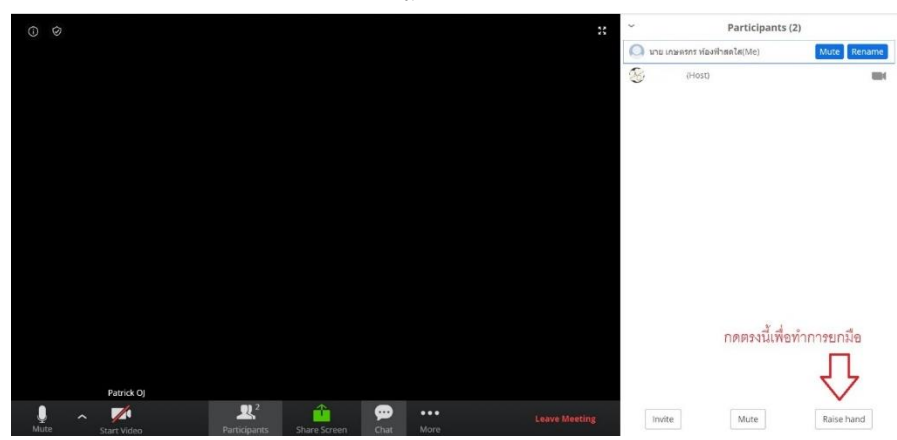

3. เมื่อสอบถามเสร็จเรียบร้อย ให้กดปุ่ม "Lowe Hand" เพื่อเป็นการเอามือลง

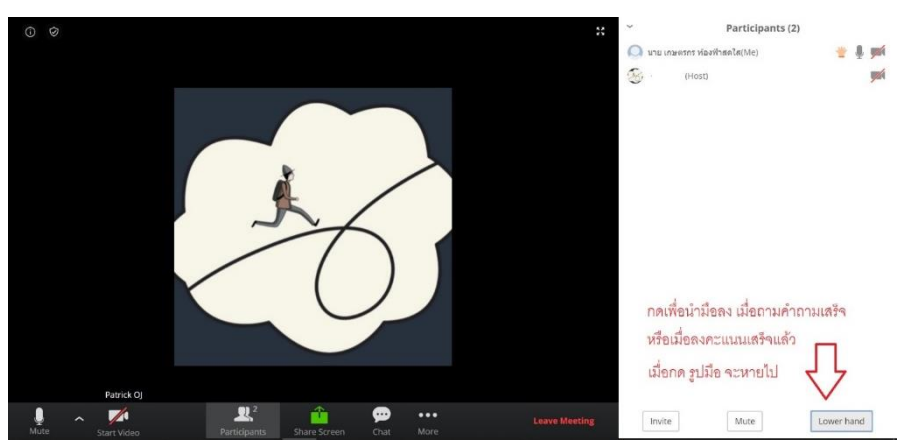

# <u>กรณีที่ผู้ถือหุ้น ต้องการสอบถามผ่านระบบแชท สามารถทำได้ดังนี้</u>

1. คลิ๊กที่ปุ่ม "Chat" ตามรูปด้านล่างนี้

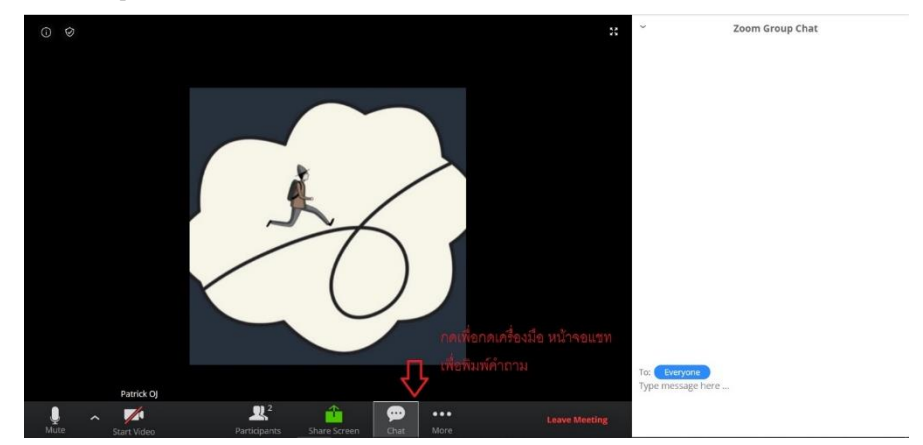

 เมื่อกดปุ่มเครื่องมือแชทแล้ว จะมีเครื่องมือขึ้นตามตามรูป ให้ผ่านผู้เข้าร่วมประชุมพิมพ์ข้อความ ตรงพื้นที่ตามรูปด้านล่าง และเมื่อพิมพ์เสร็จให้กด Enter เพื่อส่งข้อความ

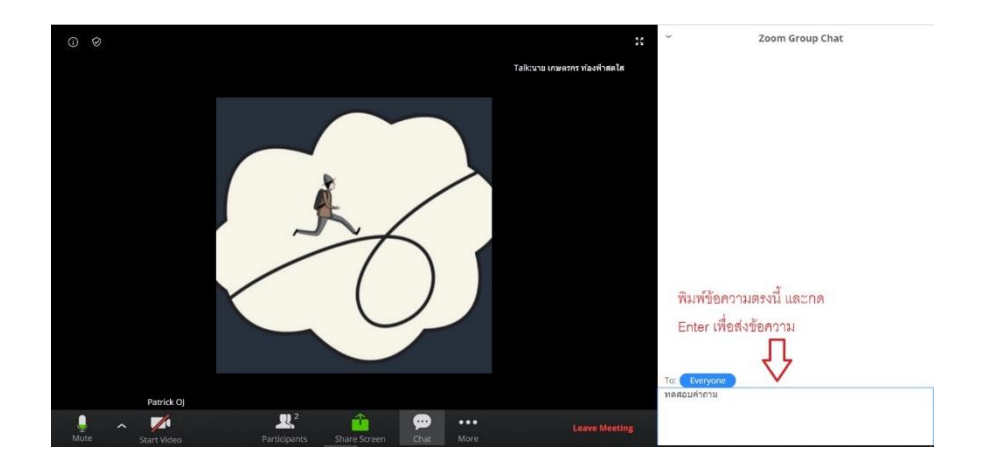

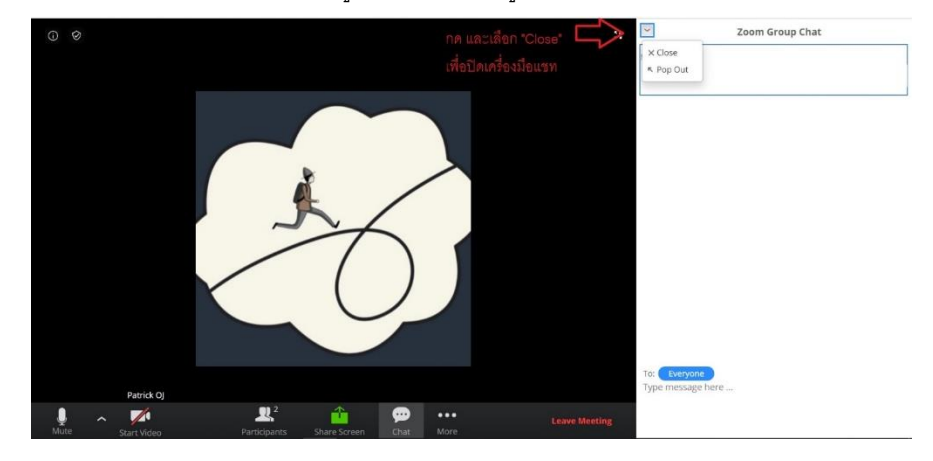

# 3. เมื่อพิมพ์ข้อความเรียบร้อยแล้ว สามารถปิดเมนู Chat ได้ตามรูปด้านล่าง

### <u>การใช้งาน E-Voting</u>

 ผู้เข้าร่วมประชุม สามารถเลือกการลงคะแนน "เห็นด้วย", "ไม่เห็นด้วย" และ "งดออกเสียง" (ตามรูปด้านล่าง) สำหรับวาระแจ้งเพื่อทราบ ผู้เข้าร่วมประชุมจะไม่สามารถลงคะแนนได้

| เห็นด้วย ไม่เห็นด้วย งดออกเสียง<br>วาระที่ 2: พิจารณารับทราบรายงานประจำปีของคณะกรรมการบริษัทเกี่ยวกับ<br>กิจกรรมของบริษัท | วาระที่ 1: พิจารณารับรองรายงานการประชุมใหญ่สามัญของผู้ถือหุ้น ครั้งที่<br>ที่ได้ประชุมเมื่อวันที่ xx เมษายน 25xx | XX |
|----------------------------------------------------------------------------------------------------|----------------------------------------------------------------------------------------------------|----|
| วาระที่ 2: พิจารณารับทราบรายงานประจำปีของคณะกรรมการบริษัทเกี่ยวกับ<br>กิจกรรมของบริษัท                                    | เห็นด้วย ไม่เห็นด้วย งดออกเสียง                                                                                  |    |
| แอ้งเพื่องรวม                                                                                                    | วาระที่ 2: พิจารณารับทราบรายงานประจำปีของคณะกรรมการบริษัทเกี่ยวกั<br>กิจกรรมของบริษัท                            | ้บ |

 เมื่อกดเลือกการลงคะแนนแล้ว ระบบจะมี Pop Up สอบถามอีกครั้งนึงว่า ยืนยันการลงคะแนนหรือไม่ ให้กดตกลงเพื่อเป็น การยืนยันการลงคะแนน

กรณีที่ผู้เข้าร่วมประชุม ต้องการเปลี่ยนการลงคะแนนสามารถทำได้ ด้วยการกดเลือกคะแนนใหม่อีกครั้ง

 เมื่อท่านลงคะแนนเสร็จเรียบร้อยแล้ว ขอให้ท่านกลับมายังหน้าต่าง E – meeting (Zoom) เพื่อรับชมภาพและเสียงของการ ประชุมต่อ โดยเจ้าหน้าที่จะทำการรวบรวมคะแนนทั้งหมดจากในระบบลงคะแนน

\*\*\* กรณีที่วาระได้ถูกปิดวาระไปแล้ว ผู้เข้าร่วมประชุมจะไม่สามารถลงคะแนนหรือเปลี่ยนคะแนนได้